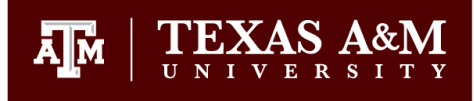

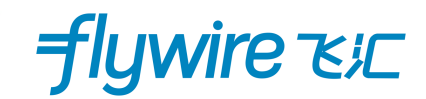

## TEXAS A&M UNIVERSITY ACCEPTS INTERNATIONAL PAYMENTS VIA FLYWIRE.

Flywire is a <u>secure</u> and convenient way to make international education payments to TAMU. Flywire allows you to pay online, in Chinese Yuan Renminbi (CNY), and is trusted by colleges and universities worldwide, including Texas A&M University.

### WHY YOU SHOULD USE FLYWIRE TO MAKE A PAYMENT FROM CHINA

Flywire has an extensive China collections network to provide exceptional service for Chinese payers. Their payment experience can be translated into Chinese and local Customer Support is available round the clock.

- The Flywire process is completely secure and trusted by TAMU!
- You can pay in CNY with competitive exchange rates through Flywire's locally licensed payment partners in China. See your rates up front, in real time, and TAMU will receive the full amount in the USD you notate to pay.
- Payment methods include:

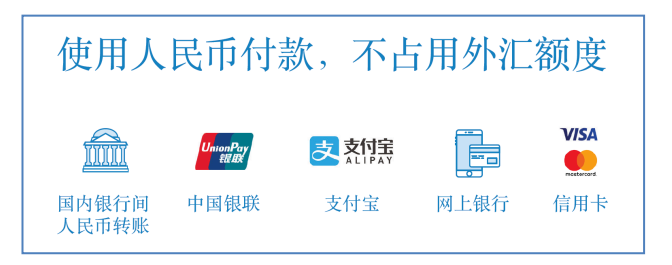

- Track the progress of your payment anytime online. Receive email and text alerts each step of the way including when your payment reaches TAMU.
- Flywire offers customer support in Chinese with local office in China. Contact for help via WECHAT, online, email, phone, or live chat while making your payment! Go to <a href="http://www.flywire.com/contact">http://www.flywire.com/contact</a> for phone numbers and other contact options around the world including United States

#### FLYWIRE CUSTOMER SUPPORT INFORMATION

Phone: +1 800 346 9252 Email: <u>support@flywire.com</u> Web: flywire.com/contact

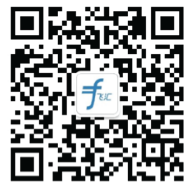

即刻扫码获取中文在线客服

#### TO MAKE PAYMENT TO TAMU

- Log in to <u>Howdy Portal</u> with our NetID and password and go to <u>My Finances</u> tab and select <u>Make International</u> <u>Payment with Flywire</u>. You will be redirected to the TAMU-Flywire website to complete the payment.
- 2. On the Flywire website, select CHINA for country and enter the amount due TAMU and click NEXT.
- 3. Select a payment method from options shown.
- 4. Complete all required information. You will see that your student information is already prefilled for easy posting to your account.
- 5. Send your payment to Flywire as instructed. Flywire will process your payment to TAMU with your information.
- 6. You will be notified via email/text when TAMU receives your payment. You can track your payment online anytime by creating a login on <u>flywire.com</u>.

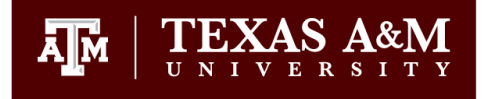

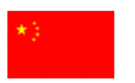

PAYMENT FROM CHINA

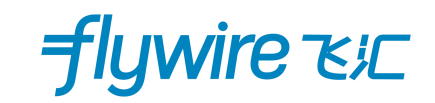

# **REQUIRED DOCUMENT COLLECTION FOR CHINA ORIGINATING PAYMENTS**

To comply with **People's Bank of China (PBOC)** and its **State Administration of Foreign Exchange (SAFE)** regulation, you will be instructed to upload your <u>TAMU Billing Statement</u> before you are provided with Flywire bank transfer instructions for local bank transfer option in CNY.

You can download your <u>TAMU Account Activity Statement</u> by logging in to the Howdy Student Portal with your NetID and password, then go to **My Finances** tab where you will find the **Billing Tuition and Fees Channel**. Click on the **Pay My Tuition and Fees** and you will be routed to the **TAMU Bill Payment Suite** to view your statement and your current account balance.

UPLOAD the **<u>Account Activity</u>** Statement onto the Flywire site.

| Payment status                                                                                                | Payment details                       |                              |              |
|----------------------------------------------------------------------------------------------------|---------------------------------------|------------------------------|--------------|
| Follow the steps below to pay before <b>August, 6th 2018</b> or your payment will be cancelled automatically. | CNY6,947                              | XAS A&M                      |              |
|                                                                                                    | Payment ID<br>TAM4066                 | VERSITY                      |              |
|                                                                                                    | TAMU Account                          | - CS Campus Sum 2014 - Accou | Int Activity |
| Hales data successful Review                                                                                  | Description                           | Date                         | Amount (\$)  |
| Opload documentation ^                                                                                        | Add thi New Graduate Student Fee      | 7/17/14                      | \$37.50      |
| As any Original Administration of Experime Euclideance (CAEE) as subdice. Elevine is previously               | New Graduate Student Fee              | 7/10/14                      | -\$319.81    |
| As per State Administration of Foreign Exchange (SAFE) regulation, Frywire is required to                     | FAHR Instr/Equip Enhancement          | 6/23/14                      | -\$25.00     |
| Chipa                                                                                                    | WebPay - ACH all campuses             | 6/11/14                      | -\$664.63    |
| china.                                                                                                    | New Graduate Student Fee              | 5/22/14                      | \$50.00      |
| The document you provide must show Texas A&M name, your name, and amount that must                            | EAHR Instr/Equip Enhancement          | 5/22/14                      | \$100.00     |
| be paid to Texas A&M.                                                                                         | General Deposit - Student AR          | 5/22/14                      | \$100.00     |
|                                                                                                    | Manag Tuition CS                      |                              | \$509.74     |
| To comply, you can download your <b>TAMU Account Activity Statement</b> by logging in to the                  | University Advancement Fee CS         |                              | \$299.70     |
| Howdy Portal with your NetID and password. Go to My Finances tab where you will find the                      | View Student Center Complex Fee CS    |                              | \$75.00      |
| Billing Tuition and Fees Channel, then click on the Pay My Tuition and Fees. You will be                      | Recreational Sports Fee CS            |                              | \$79.50      |
| routed to the TAMU Bill Payment Suite to view/save your statement and your current                            | SMS n Health Center Fee CS            |                              | \$54.37      |
| account balance.                                                                                              | Exemption CS                          |                              | -\$208.87    |
| Upload your TAMU Account Activity Statement here                                                              | Canc Term Balance:                    |                              | \$0.00       |
| UPLOAD                                                                                                    |                                       |                              |              |
| Accepted file types: PNG, JPG, PDF. Maximum file size: 2MB                                                    | RETURN TO TAMU STUDENT BUSINESS SERVI | CES WEBSITE                  |              |
|                                                                                                    |                                       | ci                           |              |